## **IPhone**

## **CU WiFi**

Tap the "Settings" icon

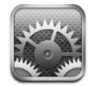

Tap "Wi-Fi"

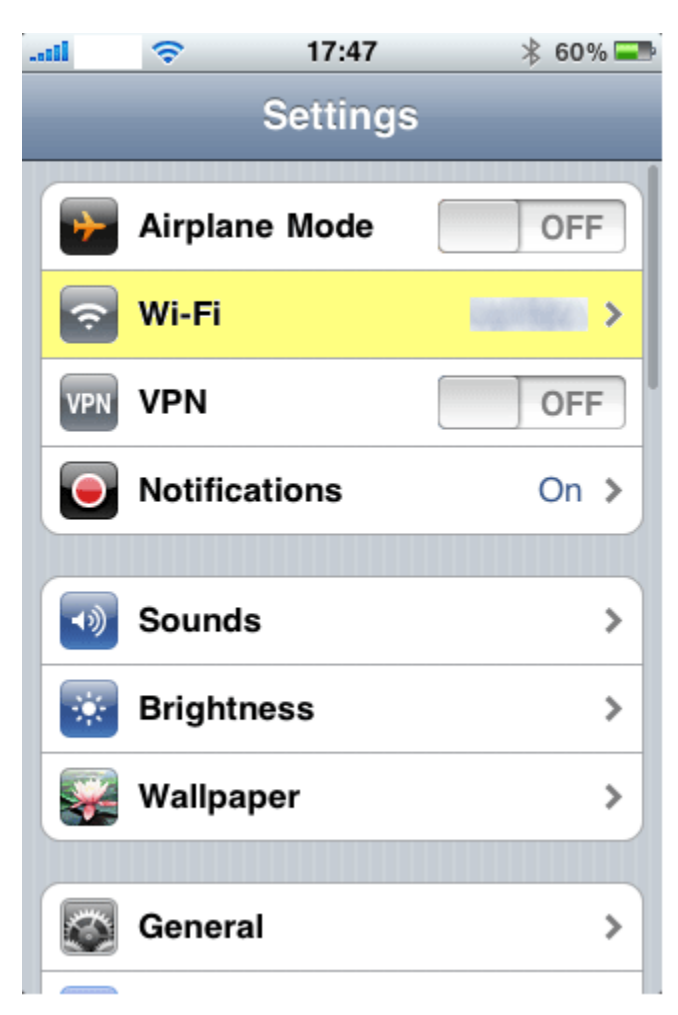

Make sure the Wi-Fi is switched ON:

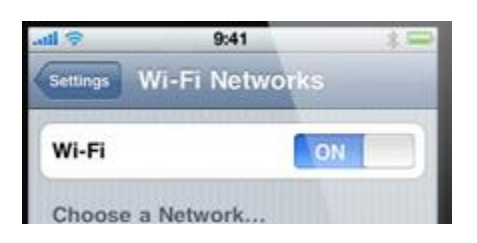

## Under Choose a Network, select CU\_UIS\_Guest

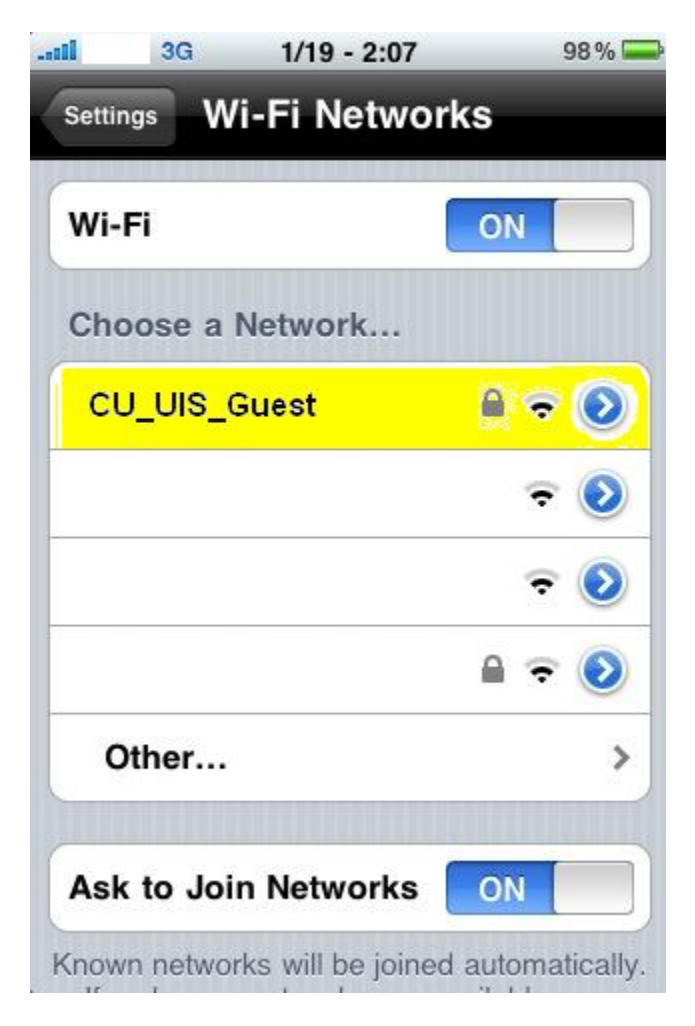

Type the network password.